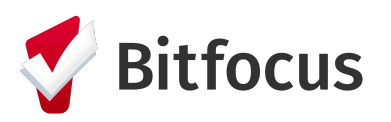

## **Clarity Manager Referral Steps**

## **Program Availability**

For Matchmaker to be able to Re-Assign the referral to a program, Managers will need to provide the available beds and the description of the unit to know how many clients to re-assign. **Program Availability** default should be set to 'LIMITED AVAILABILITY' or 'NO AVAILABILITY'. To edit these availability, follow steps below:

- □ Step 1: Click on **Referrals** tab
- □ Step 2: Click on Availability
- □ Step 3: Set the **Program Availability** by clicking **LIMITED AVAILABILITY**.
- □ Step 4: Click Add Single Opening or Add Multiple Openings.

□ Step 5: If *Single Opening:* Enter the date the bed will be available for the client and add the description of the unit available. If *Multiple Openings*: Enter the Number of Openings available, then enter the date those beds will be available, add the description of the unit available.

□ Step 6: Message Matchmaker the Program's Availability using Clarity's Messaging.

## **Client Referrals**

- □ Step 1: Click on **Referrals** tab
- □ Step 2: From the Referrals page under **Pending**, click on the edit icon next to a client you wish to edit.
- □ Step 3: Assign a Case Manager
- □ Step 4: Change **Status** to *Pending, Pending Process, Denied, or Expired*
- □ Step 5: Click **Save Changes**

 $\Box$  Step 6: Message designated Case Manager the client ID(s) using Clarity's Messaging. For more detailed steps on how to refer a client, go to <u>Clarity Referral Manual for Managers</u>.